## **QDA Miner 5 et WordStat 8 - Guide d'installation PC**

Guide d'installation du programme QDA Miner 5 et WordStat 8 sous Windows.

Le téléchargement est disponible sur https://logitheque.uqam.ca/logiciel/qda-miner/

Si vous éprouvez des difficultés lors de l'installation, et vous êtes

- Membre du corps enseignant : veuillez remplir cette requête.
- Étudiant : veuillez vous présenter à un laboratoire informatique

L'installation doit se faire avec un compte ayant **I** es droits administrateur (si ce n'est pas le compte administrateur local).

- 1. Décompresser le dossier téléchargé QDAMiner.zip.
- 2. Prendre le contenu du dossier décompréssé ( SetupQDW.EXE et Provali s.lic) et le placer directement sur le bureau , pas dans un dossier.

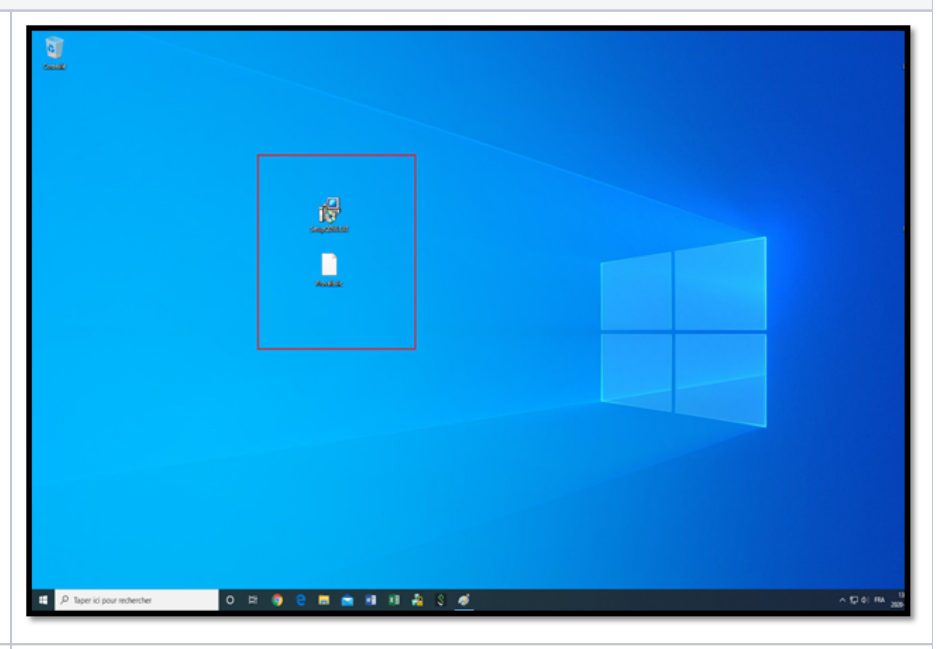

3. Double cliquer sur le fichier SetupQDW. EXE, puis choisir la langue d'installation.

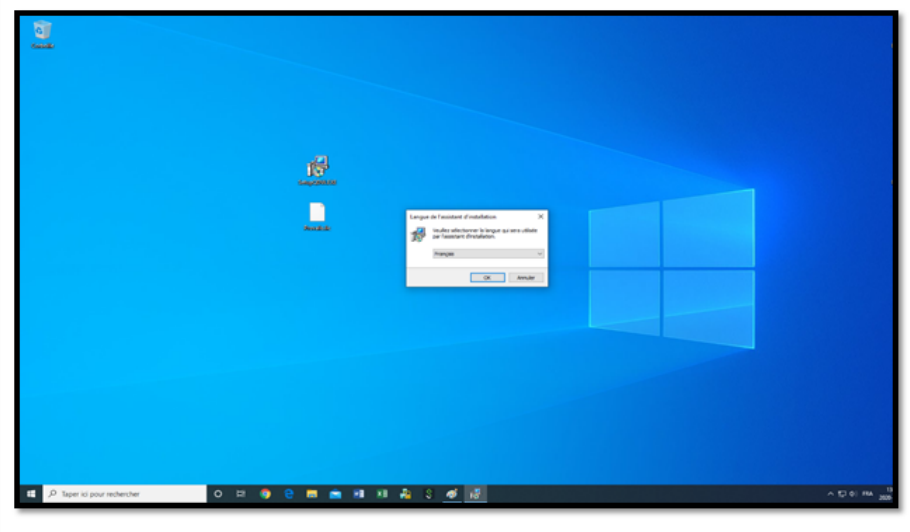

| 4. Accepter les termes de la licence puis<br>cliquer sur Suivant. | 🔀 Installation - QDA Miner 5.0 & WordStat 8.0 - 🗌 🗙                                                                                                    |
|-------------------------------------------------------------------|----------------------------------------------------------------------------------------------------|
|                                                                   | Accord de licence<br>Les informations suivantes sont importantes. Veuillez les lire avant de continuer.                                                                                                    |
|                                                                   | Veuillez lire le contrat de licence suivant. Vous devez en accepter tous les termes<br>avant de continuer l'installation.                                                                                                    |
|                                                                   | DISCLAIMER<br>This software is licensed to you, for your own use. This is copyrighted software<br>owned by Provalis Research. By purchasing this software, you are not obtaining<br>title to the software or any copyright rights. You may not sublicense, rent, lease,<br>convey, modify, translate, convert to another programming language, decompile,<br>or disassemble the software for any purpose. You may wake as many copies of<br>this software as you need for backup purposes. You may use this software on<br>more than one computer, provided there is no chance that it will be used<br>simultaneously on more than one computer. If you need to use the software on<br>more than one computer simultaneously, please contact us for information about |
|                                                                   | <ul> <li>Je refuse les termes du contrat de licence</li> </ul>                                                                                                    |
|                                                                   | <u>S</u> uivant > Annuler                                                                                                    |
| 5. Cliquer sur <b>Suivant</b> .                                   | 🐻 Installation - QDA Miner 5.0 & WordStat 8.0 — 🗌 🗙                                                                                                    |
|                                                                   | Dossier de destination<br>Où QDAMiner, Simstat & WordStat doit-il être installé ?                                                                                                    |
|                                                                   | L'assistant va installer QDAMiner, Simstat & WordStat dans le dossier suivant.                                                                                                    |
|                                                                   | Pour continuer, diquez sur Suivant. Si vous souhaitez choisir un dossier différent,<br>diquez sur Parcourir.                                                                                                    |
|                                                                   | C:\Program Files (x86)\Provalis Research Parcourir                                                                                                    |
|                                                                   | La programma requiert au maine 222.4 Ma d'accase discus dispanible                                                                                                    |
|                                                                   | Le programme requiert au moins 223,4 Mo d'espace disque disponible.                                                                                                    |
|                                                                   | < <u>P</u> récédent <u>S</u> uivant > Annuler                                                                                                    |

| 6 Cliquer sur Suivant               |                                                                                                    |
|-------------------------------------|----------------------------------------------------------------------------------------------------|
|                                     | 🕞 Installation - QDA Miner 5.0 & WordStat 8.0 - 🛛 🗙                                                                                                    |
|                                     | Tâches supplémentaires                                                                                                    |
|                                     | Quelles sont les tâches supplémentaires qui doivent être effectuées ?                                                                                                    |
|                                     |                                                                                                    |
|                                     | Sélectionnez les tâches supplémentaires que l'assistant d'installation doit effectuer<br>pendant l'installation de QDAMiner, Simstat & WordStat, puis cliquez sur Suivant.                                                                                                    |
|                                     | Icônes supplémentaires :                                                                                                    |
|                                     | Créer une icône sur le <u>B</u> ureau                                                                                                    |
|                                     |                                                                                                    |
|                                     |                                                                                                    |
|                                     |                                                                                                    |
|                                     |                                                                                                    |
|                                     |                                                                                                    |
|                                     |                                                                                                    |
|                                     |                                                                                                    |
|                                     | < Précédent Suivant > Annuler                                                                                                    |
|                                     |                                                                                                    |
| 7 Attendre la fin de l'installation |                                                                                                    |
|                                     |                                                                                                    |
|                                     | 🕞 Installation - QDA Miner 5.0 & WordStat 8.0 - 🗆 🗙                                                                                                    |
|                                     | Installation - QDA Miner 5.0 & WordStat 8.0 − □ ×                                                                                                    |
|                                     | Installation - QDA Miner 5.0 & WordStat 8.0 - × Installation en cours Veuillez patienter pendant que l'assistant installe QDAMiner, Simstat & WordStat                                                                                                    |
|                                     | Installation - QDA Miner 5.0 & WordStat 8.0 − □ × Installation en cours Veuillez patienter pendant que l'assistant installe QDAMiner, Simstat & WordStat sur votre ordinateur.                                                                                                    |
|                                     | Installation - QDA Miner 5.0 & WordStat 8.0 — X Installation en cours Veuillez patienter pendant que l'assistant installe QDAMiner, Simstat & WordStat Extraction des fichiers Culture of the fichiers Culture of the fichiers                                                                                                    |
|                                     | Installation - QDA Miner 5.0 & WordStat 8.0       —       ×         Installation en cours       Veuillez patienter pendant que l'assistant installe QDAMiner, Simstat & WordStat       Image: Comparison of Comparison of                                                        |
|                                     | Installation - QDA Miner 5.0 & WordStat 8.0 — X Installation en cours Veuillez patienter pendant que l'assistant installe QDAMiner, Simstat & WordStat Extraction des fichiers C: \Program Files (x86) \Provalis Research \PR_Data.dll                                                                                                    |
|                                     | Installation - QDA Miner 5.0 & WordStat 8.0 — X Installation en cours Veuillez patienter pendant que l'assistant installe QDAMiner, Simstat & WordStat Extraction des fichiers C:\Program Files (x86)\Provalis Research\PR_Data.dll                                                                                                    |
|                                     | Installation - QDA Miner 5.0 & WordStat 8.0 — X Installation en cours Veuillez patienter pendant que l'assistant installe QDAMiner, Simstat & WordStat Extraction des fichiers C: \Program Files (x86) \Provalis Research \PR_Data.dll                                                                                                    |
|                                     | Installation - QDA Miner 5.0 & WordStat 8.0 — X Installation en cours Veuillez patienter pendant que l'assistant installe QDAMiner, Simstat & WordStat Extraction des fichiers C:\Program Files (x86)\Provalis Research\PR_Data.dll                                                                                                    |
|                                     | Installation - QDA Miner 5.0 & WordStat 8.0 — X Installation en cours Veuillez patienter pendant que l'assistant installe QDAMiner, Simstat & WordStat sur votre ordinateur. Extraction des fichiers C:\Program Files (x86)\Provalis Research\PR_Data.dll                                                                                                    |
|                                     | Installation - QDA Miner 5.0 & WordStat 8.0          Installation en cours       Image: Comparison of the comparison of the comparison o |
|                                     | Installation - QDA Miner 5.0 & WordStat 8.0   Installation en cours   Veuillez patienter pendant que l'assistant installe QDAMiner, Simstat & WordStat sur votre ordinateur.   Extraction des fichiers C:\Program Files (x86)\Provalis Research\PR_Data.dll                                                                                                    |
|                                     | Installation - QDA Miner 5.0 & WordStat 8.0   Installation en cours   Veuillez patienter pendant que l'assistant installe QDAMiner, Simstat & WordStat sur votre ordinateur.   Extraction des fichiers C: \Program Files (x86) \Provalis Research \PR_Data.dll                                                                                                    |
|                                     | Installation - QDA Miner 5.0 & WordStat 8.0   Installation en cours   Weuillez patienter pendant que l'assistant installe QDAMiner, Simstat & WordStat   Extraction des fichiers C:\Program Files (x86)\Provalis Research\PR_Data.dll                                                                                                    |
|                                     | Installation - QDA Miner 5.0 & WordStat 8.0       —       ×         Installation en cours       Image: Comparison of the second second                                                |

| 8. | Choisir | d'autres | langues | à | installer |
|----|---------|----------|---------|---|-----------|
|----|---------|----------|---------|---|-----------|

| Language   | Features                            |
|------------|-------------------------------------|
| Australian | Speller                             |
| Bulgarian  | Speller                             |
| Catalan    | Speller                             |
| Czech      | Speller                             |
| Danish     | Speller                             |
| Dutch      | Speller                             |
| Estonian   | Speller                             |
| Finnish    | Speller                             |
| French     | Speller, Lemmatization, & Thesaurus |
| German     | Speller, Lemmatization, & Thesaurus |
| Greek      | Speller                             |
| Hebrew     | Speller                             |
| Hungarian  | Speller                             |
| 🗌 Italian  | Speller, Lemmatization, & Thesaurus |
| Norwegian  | Speller, Lemmatization, & Thesaurus |
| Polish     | Speller, Lemmatization, & Thesaurus |
| Portuguese | Speller                             |
| Russian    | Speller                             |
| Spanish    | Speller, Lemmatization, & Thesaurus |
| Swedish    | Speller & Lemmatization             |
| Legal      | Speller                             |
| Medical    | Speller                             |

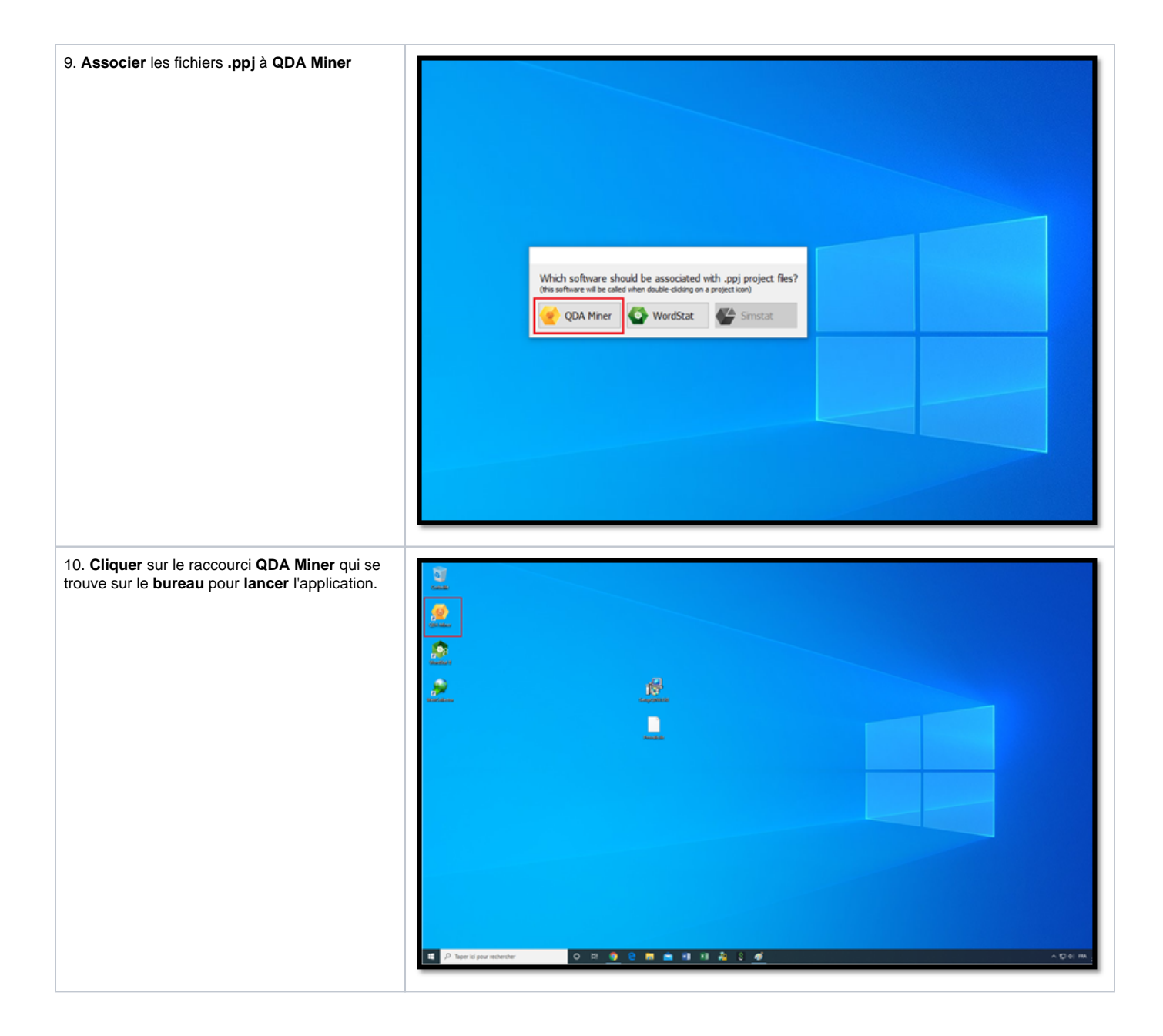

| 11. <b>Cliquer</b> sur le <b>X</b> . Vous n'avez pas à enregistrer la licence. | Site license   Site license user registration   Full name:   Department:   Department:   Email:   NOTE: Email address should contain "uqam.ca"   MOTE: Email address should contain "uqam.ca" |
|--------------------------------------------------------------------------------|----------------------------------------------------------------------------------------------------|
| 12. Cliquer sur le bouton <b>OK</b> .                                          | Copyright @ 2004-2016                                                                                                    |

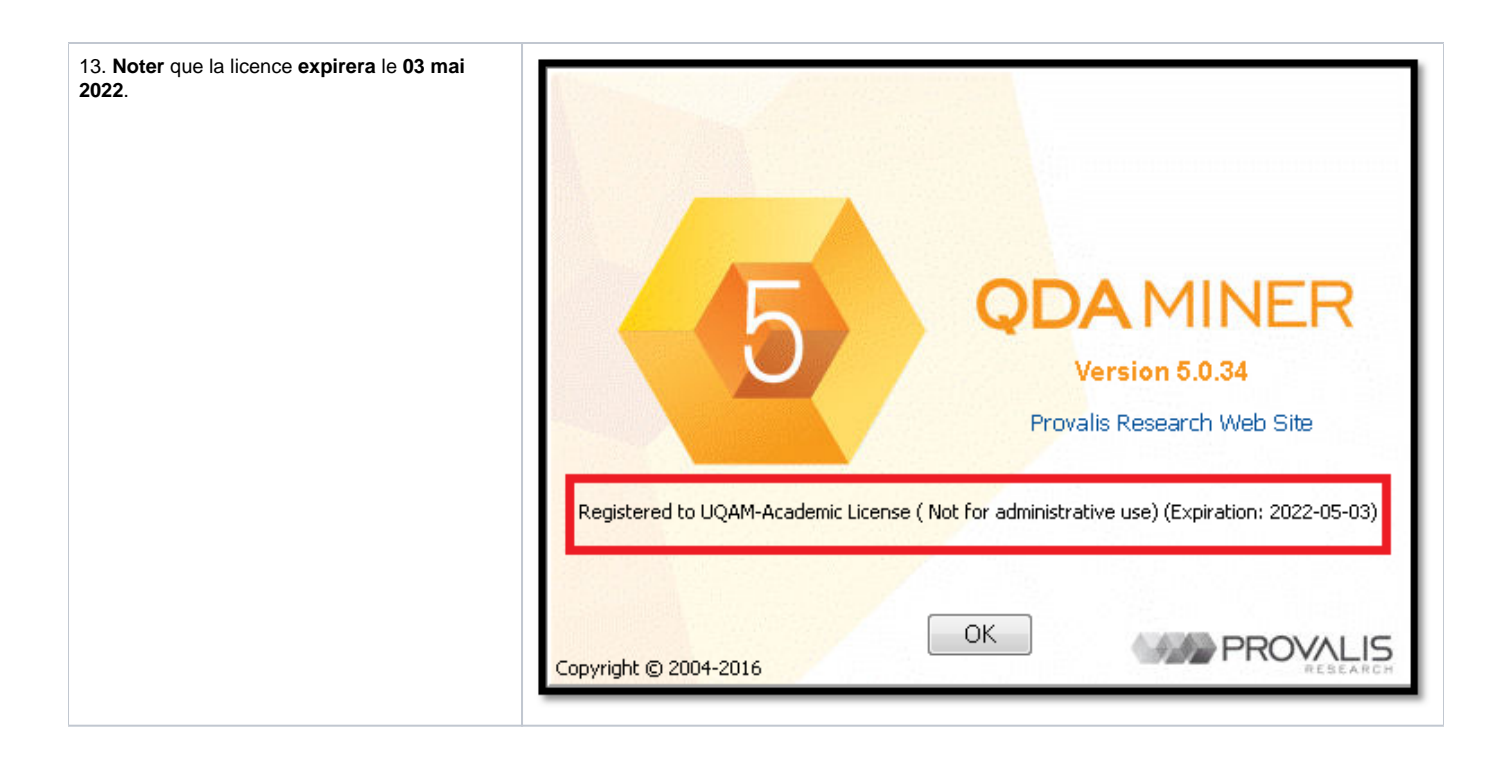